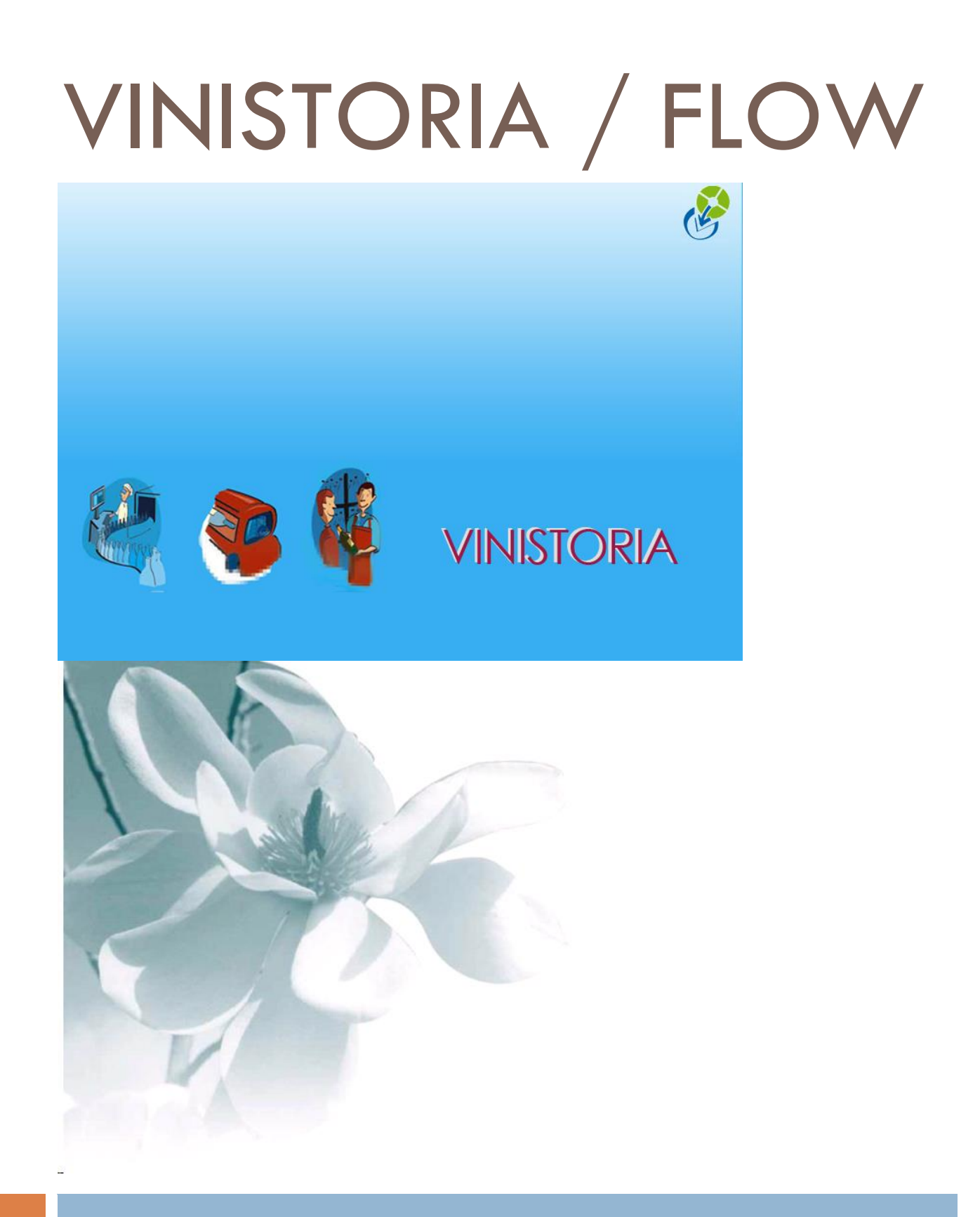

21/05/2014

Vinistoria / FloW v8 – Norme SEPA virements & prélèvements

# Principes généraux

## Norme SEPA (Single Euro Payment Area)

La norme SEPA a pour objectif d'harmoniser les opérations bancaires de paiement au niveau Européen et ne concerne que des opérations en **Euro**.

L'identification du compte de l'émetteur et du destinataire d'une opération de virement ou prélèvement est réalisée à l'aide de deux informations :

#### 1) IBAN : Identifiant international de compte bancaire

| Comp         | osé de 34 caractè | res maximum                      |
|--------------|-------------------|----------------------------------|
| Code Pays    | Clef de contrôle  | BBAN : Basic Bank Account Number |
| 2 lettres    | 2 chiffres        | 30 positions max (RIB actuel)    |
| Exemple d'IB | AN : FR76138702   | 14211111111111111                |

#### 2) BIC : Identifiant international de l'établissement bancaire

| Compo         | sé de 8 ou 11 cara | actères      |                           |
|---------------|--------------------|--------------|---------------------------|
| Code          | Code Pays          | Code         | Code Branche              |
| Banque        | (code ISO 3166)    | Emplacement  |                           |
| 4 caractères  | 2 caractères       | 2 caractères | 3 caractères optionnels,  |
|               |                    |              | mettre XXX si inexistants |
| Exemple de Bl | C : BREDFRPPXX     | X            |                           |

Plusieurs sites bancaires permettent d'obtenir le numéro de BIC correspondant à un RIB. Exemple : <u>http://migrationsepa.bnpparibas.fr/webapp/calculette.do</u>

Cette norme concerne essentiellement les virements ainsi que les prélèvements, les traites, LCR, BOR ne sont pas concernés.

Si vous voulez réaliser des prélèvements sur les comptes de vos clients, votre entreprise doit disposer d'un **Identifiant Créancier SEPA (ICS)** qui se substitue au Numéro National d'Emetteur (NNE) utilisé jusqu'au 31/01/2014.

| Code IC          | CS Composé de 1 | 3 caractères  |                          |
|------------------|-----------------|---------------|--------------------------|
| Code Pays        | Clé contrôle de | Code activité | Numéro National Emetteur |
| (ISO 3166) I'ICS |                 |               | (NNE actuel)             |
| 2 lettres        | 2 chiffres      | 3 caractères  | 6 chiffres               |
| Exemple de IC    | S : FR11ZZZ1234 | 56            |                          |

Pour les prélèvements, l'ancienne « autorisation de prélèvement » est remplacée par un nouveau formulaire nommé « Mandat SEPA ».

Un mandat de prélèvement SEPA permet à un opérateur d'être autorisé à effectuer des prélèvements sur le compte d'un tiers (un client en général). Ce mandat est identifié à l'aide du code **RUM (Référence Unique de Mandat)** qui peut contenir jusqu'à 35 caractères.

Le créancier, votre entreprise, est libre de construire le code RUM selon ses propres règles. La seule contrainte est de s'assurer qu'il n'y ait pas deux fois le même code RUM attribué à deux clients pour un même créancier, et donc s'assurer de l'unicité du couple ICS-RUM.

Le code RUM peut être constitué d'un radical propre à votre entreprise (No identification TVA, Code interne choisi par exmples) suivi d'un numéro chronologique ou du numéro de client de votre logiciel. Un indice peut être apporté si plusieurs IBAN sont enregistrés sur un même client pour des utilisations différentes.

Exemples de constitution de code **RUM** :

#### LGI2014010000011111

Le CFONB (Comité Français d'Organisation et de Normalisation Bancaire) préconise de distinguer les prélèvements nationaux migrés en prélèvement SEPA, ceux pour lesquels vous aviez déjà une autorisation de prélèvement avant la norme SEPA, en ajoutant « ++ » systématiquement devant chaque RUM de prélèvement SEPA issu de la migration.

Sur la base de notre exemple, le code RUM serait alors :

#### ++LGI2014010000011111

#### **ATTENTION**:

La date butoir dernier délai de mise en place est le 1<sup>er</sup> février 2014, à partir de cette date aucun prélèvement ou virement ne sera accepté s'il n'est pas au format SEPA. De même, si la date d'échéance de l'opération est au-delà du 31 janvier 2014, l'envoi doit être effectué au format SEPA.

Les premiers virements SEPA migrés doivent être remis au plus tard 6 jours ouvrés bancaires avant la date d'échéance.

Ainsi un prélèvement en date d'échéance au 1<sup>er</sup> février 2014 devra être émis au plus tard le 24 janvier 2014.

Les suivants pourront être émis au plus tard 3 jours ouvrés bancaires avant la date d'échéance.

Afin de réaliser le paramétrage complet de FloW ou Vinistoria en vue de cette échéance, suivez de manière rigoureuse la documentation ci-après.

# Paramétrages généraux

#### Paramétrage société

En fiche société, vous devez renseigner diverses informations selon votre cas de figure. Pour cela aller dans le menu « Dossier », « Administrateur » puis « Paramétrage de la société en cours » et cliquer sur l'onglet « Paramètres ».

Un sous-onglet « SEPA-EBEDIC » permet de réaliser les paramétrages nécessaires :

| Paramétrage de la société en cou                                                                 | ırs                  |            |                        |                   |          |          |          |     |        |       |                       |               |
|--------------------------------------------------------------------------------------------------|----------------------|------------|------------------------|-------------------|----------|----------|----------|-----|--------|-------|-----------------------|---------------|
| ODBC Afficheur                                                                                   | / Mode caisse        | Saisie por | table                  | Portab            | le Tourn | ée       | Stoc     | :k  | Utilit | aires | l In                  | erface XL Pos |
| Emballages / Logistique                                                                          | Commande / Re        | Paramètres | ion l<br>Libellá Artiv | élévente<br>Jo Ma |          | 'nx Revi | ent/Nets | Mom | Achat  | Sai   | sie Cash<br>Paramètri | Archivage     |
| Sénéral ETEBAC SEPA/EBED<br>Identifiant Créancier SEPA : FR11<br>Numéro National Emetteur : 1234 | C Envoi              |            |                        |                   |          |          |          |     |        | -     |                       |               |
| Client Fournisseur<br>Fichier SEPA/EBEDIC et Prélève                                             | ements               |            |                        |                   |          | 1        |          |     |        |       |                       |               |
| Paramétrage EBEDIC :                                                                             |                      |            |                        |                   | -        |          |          |     |        |       |                       |               |
| Chemin de destination :                                                                          | C:\_copie\SEPA\      |            |                        |                   | - 8      |          |          |     |        |       |                       |               |
| Chemin de destination de Test :                                                                  | C:\_copie\SEPA TEST  |            |                        |                   | _ &      |          |          |     |        |       |                       |               |
| Nom Fichier :                                                                                    | SEPA_Prelvt_xxxx.txt |            |                        |                   |          |          |          |     |        |       |                       |               |
| Paramétrage Prélèvement :                                                                        | SEPAPrelevement      |            |                        |                   | -        |          |          |     |        |       |                       |               |
| Fichier de correspondance :                                                                      | SEPACorrespondance   |            |                        |                   | •        |          |          |     |        |       |                       |               |
| Référence Remise :                                                                               |                      |            |                        |                   |          |          |          |     |        |       |                       |               |
| Référence Client :                                                                               |                      |            |                        |                   |          |          |          |     |        |       |                       |               |
| Référence Tireur :                                                                               |                      |            |                        |                   |          |          |          |     |        |       |                       |               |
| Numéra Chrome                                                                                    |                      |            |                        |                   | _        |          |          |     |        |       |                       |               |

Renseigner tout d'abord votre ICS « Identifiant Créancier SEPA » uniquement si vous émettez des prélèvements auprès de vos clients.

Cet identifiant vous est attribué la banque de France. Pour l'obtenir, le créancier doit adresser une demande à l'une de ses banques. Si vous n'en avez pas encore, contactez rapidement votre banque afin d'obtenir les modalités d'attribution.

Le Numéro National Emetteur n'est à renseigner que si l'Identifiant Créancier SEPA ne contient pas le NNE aux 6 dernières positions. Dans le cas ci-dessous, le NNE et les 6 derniers caractères de l'ICS sont identiques, donc la saisie du NNE n'est pas obligatoire. Dans le cas contraire elle serait obligatoire.

#### **Onglet** « **Client** »

Ces informations seront à renseigner uniquement pour la mise en place des exportations de prélèvements clients.

Ne renseigner que les rubriques suivantes :

- **Chemin de destination** : nom du répertoire de génération des fichiers prélèvement SEPA
- Chemin de destination de test : nom du répertoire de génération des fichiers de test de prélèvement SEPA avant validation définitive avec votre banque.
- Nom fichier : nom du fichier généré par défaut
- Paramétrage prélèvement : sélectionner « SEPAPrelevement »
- Fichier de correspondance : « SEPACorrespondance » valeur par défaut, ce fichier contient une table de transformation des caractères qui peuvent être trouvés dans les commentaires ou noms de clients afin de n'envoyer que des valeurs supportées par la norme SEPA.

#### **Onglet** « Fournisseur »

Ces informations seront à renseigner uniquement pour la mise en place des exportations de virements fournisseurs.

Ne renseigner que les rubriques suivantes :

- **Chemin de destination** : nom du répertoire de génération des fichiers virement SEPA. Peut être identique au fichier de prélèvement si le nom de fichier généré est différent.
- **Chemin de destination de test** : nom du répertoire de génération des fichiers de test de virements SEPA avant validation définitive avec votre banque.
- Nom fichier : nom du fichier généré par défaut
- Paramétrage prélèvement : sélectionner « SEPAVirement »
- Fichier de correspondance : « SEPACorrespondance » valeur par défaut, ce fichier contient une table de transformation des caractères qui peuvent être trouvés dans les commentaires ou noms de clients afin de n'envoyer que des valeurs supportées par la norme SEPA.

## Paramétrage Contreparties

Dans le menu « Paramètres », « Codes et libellés », sur l'onglet « Divers », il est nécessaire de préciser sur les contreparties de type « prélèvement SEPA » ou « Virement SEPA » le code « SEP ».

Ce code « SEP » n'existait pas auparavant, il a été créé spécialement pour le passage à la norme SEPA.

Nous vous conseillons de créer deux nouvelles contreparties pour les prélèvements et les virements de type SEPA. En effet, dans ce contexte, la rubrique « Edition Bordereau » doit être positionnée à « Non », ce qui n'était pas le cas auparavant.

| 😰 Paramétrage                       |                 |                                  |                                                |        |
|-------------------------------------|-----------------|----------------------------------|------------------------------------------------|--------|
| Articles Clients Fournisseurs Lot s | stock   Opérati | ons commerciales Divers          | s Logistique                                   |        |
| Fonction :                          | Non Redéfinissa | ible 🧊 Gérer 🛛 🖸                 | Codes Gratuité : Non Redéfinissable 🔊 Gérer    |        |
| Nature Message :                    | Non Redéfinissa | ble 📢 Gérer M                    | Mode Pointage : Non Redéfinissable 🙀 Gérer     |        |
| Statuts Message :                   | Non Redéfinissa | ble  🎲 Gérer                     |                                                |        |
|                                     |                 |                                  |                                                |        |
| Code Contrepartie :                 | Non Redéfinissa | ible 🧊 Gérer                     |                                                |        |
| Compte Vente / TVA :                | Non Redéfinissa | 😨 Accès aux Contreparties        |                                                |        |
| Compte Achat / TVA :                | Non Redéfinissa | Code Désignation                 | Edition Bordereau Type (Type)                  |        |
| Banque de Remise / Contrepartie :   | Non Redéfinissa | CHQ Chèque<br>CB Carte Bancaire  | gestion des Contreparties                      |        |
| Zone Exp / Code Tva :               | Non Redéfinissa | VIR Virement                     |                                                | ► ►I   |
|                                     |                 | SAV Solde d'avoir                | Code Désignation Edition Bordereau Type (Type) | Тур    |
| Famille Emballage :                 | Non Redéfinissa | IMP Impayé Chèque<br>ESP ESPECES | IM2 Impayé LCR Oui IMP Impayé Chèque Oui       |        |
|                                     |                 | PRL Prélèvement                  | LCR Lettre Traite Oui                          |        |
|                                     |                 | IM1 Impayé PRELEVE               | VE PPL Proht Unit                              |        |
|                                     |                 | CDX Client Douteux               | PRT Perte Uu                                   |        |
|                                     |                 | PRT Perte                        | SAV Solde d'avoir Dui                          |        |
|                                     |                 | PFT Profit                       | VIR Virement Uui                               |        |
|                                     |                 | •                                |                                                | · ·    |
|                                     |                 | <u>Gérer</u>                     | De Steer Supprimer                             | Eermer |
|                                     |                 | Eermer                           |                                                | रि     |

En cas de création d'une nouvelle contrepartie, il est nécessaire de paramétrer les comptes comptables dans le menu « Paramètres », « Codes et libellés », onglet « Divers », « Banque de remise / Contrepartie » :

| 🔮 Paramétrage                                                |          |             |                               |                 |           | 8            |                             |                     |       |
|--------------------------------------------------------------|----------|-------------|-------------------------------|-----------------|-----------|--------------|-----------------------------|---------------------|-------|
| <u>Articles Clients Fournisseurs</u> Lot stock Opérations co | mmerc    | iales   Fab | rications Divers Logis        | tique           |           |              |                             |                     |       |
| Fonction : Non Redéfinissable                                | 1        | Banque de   | e remise / Contreparties      |                 | ~         |              |                             |                     |       |
| Nature Message : Non Redéfinissable                          | 1        | Banque Re   | er Libellé Bangu Contrepartie | Libellé Contrep | N° Compte | Code Journal | Centraliser Cpte Trésorerie | Auxiliarisation     | Coc 🔺 |
| Statuts Message : Non Redéfinissable                         | 1        | BPF         | BANQUE PO 02                  | CHEQUES         | 512121    | BPF          | Non                         | Nor                 | n     |
|                                                              |          | BPF         | BANQUE PO 03                  | CARTES BAN      | 512121    | BPF          | Non                         | Nor                 | 1     |
|                                                              |          | BPF         | BANQUE PO FRB                 | FRAIS BANC4     | 627100    | BPF          | Non                         | Nor                 | n =   |
| Code Contrepartie : Non Redéfinissable                       | A -      | BPF         | BANQUE PO IMC                 | IMPAYE CHE      | 512121    | BPF          | Non                         | Nor                 | 1     |
| Compte Vente / TVA - Non Bedéfinissable                      |          | BPF         | BANQUE PU PRL                 | PRELEVEME       | 512121    | BPF          | Non                         | Nor                 | 1     |
| Comple Vene / TVA.                                           | 1-       | CAL         | CAISSE 01                     | FORCES          | 512121    | CAL          | Non                         | Nor                 |       |
| Compte Achat / TVA : Non Redéfinissable                      | 5 -      | CEP         | CAISSE DIEF 02                | CHEOLIES        | 512118    | CAI<br>CP    | Non                         | Nor                 |       |
|                                                              |          | CEP         | CAISSE D'EF EBB               | FRAIS BANCA     | 62710     |              | Non                         | Nor                 |       |
| Banque de Remise / Contrepartie : Non Hedéfinissable         | 3 -      | 00.         | CHICCE D EI THD               | Theo beator     | 021100    |              |                             | 1101                |       |
| Zone Exp. / Code Tye : Non Bedéfinissable                    |          | •           |                               |                 | L         |              |                             |                     | Þ     |
|                                                              |          | <u> </u>    | er 🕥 <u>C</u> réer            |                 | 🚫 Eiche   |              | Liste                       | <b>•</b> <u>F</u> e | ermer |
| Famille Emballage : Non Redéfinissable                       | <b>1</b> | Gérer       |                               |                 |           |              |                             |                     |       |

Créer alors de nouvelles lignes d'association entre les différentes banques existantes et le code contrepartie créé en reproduisant le paramétrage existant sur l'ancienne contrepartie.

# Paramétrage Banque

Dans le menu « Paramètres » et « Gestion Banques Remise » la fiche banque contient dorénavant l'IBAN et le BIC à renseigner obligatoirement pour chaque banque concernée par des émissions de virements ou prélèvements :

| 🔮 Gestion Banque de remise         |              |
|------------------------------------|--------------|
| Code : ZZZ                         | Adresse :    |
| Raison Sociale : Banque par défaut |              |
| Correspondant :                    | CP:          |
| LCR<br>Numéro Emetteur :           | e-mail:      |
| Domicile Bancaire :                | Téléphone :  |
| Code Dailly :                      | RIB / IBAN : |
| Référence Remise :                 | BIC:         |
|                                    |              |
| Créer Supprimer                    | nprimei      |

#### Fiches clients et fournisseurs

Gestion des mandats (uniquement pour les prélèvements clients)

Les RUM (Mandats) sont à saisir dans cette partie du logiciel avant de réaliser l'affectation sur les lignes d'IBAN des fiches clients.

La gestion des mandats est accessible par le menu « Fichiers », « Clients » :

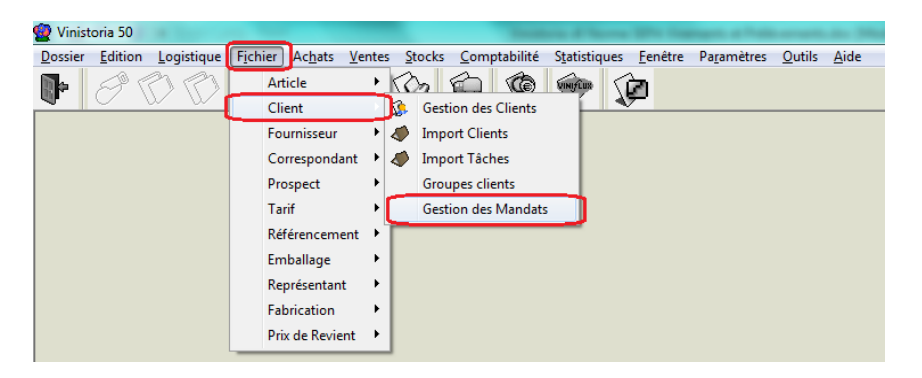

On accède d'abord à une fenêtre de recherche des mandats et ensuite à la fenêtre de gestion d'un mandat.

| <b>P</b>                 |                                                                               |                            |
|--------------------------|-------------------------------------------------------------------------------|----------------------------|
| 🔮 Accès aux Mandats      | 😨 Gestion des Mandats                                                         |                            |
| I N° Mandat N° Client No |                                                                               | Date création Date Modifie |
| ▶ ++CLT100319 100319 8è  |                                                                               | 22/04/2014 22/04/2014      |
| ++CLT100412 100412 AS    |                                                                               | 22/04/2014 22/04/2014      |
| ++CLT100155 L/4          | N* Mandat : ++CLT100319                                                       | 22/04/2014 22/04/2014      |
|                          |                                                                               |                            |
|                          | N* Client : 100319 😥 BEME AVENUE VIDAL                                        |                            |
|                          | Type de Mandat Type de paiement                                               |                            |
|                          | CORE                                                                          |                            |
|                          | O R2R                                                                         |                            |
|                          |                                                                               |                            |
|                          |                                                                               |                            |
|                          | Type de séquence                                                              |                            |
|                          | 0 5967                                                                        |                            |
|                          | Date Signature : 01/01/2014 IS                                                |                            |
|                          | O RCUR                                                                        |                            |
|                          | Nombre de prélèvement :                                                       |                            |
|                          | ○ FNAL                                                                        |                            |
|                          | 0 00FF                                                                        |                            |
|                          |                                                                               |                            |
|                          |                                                                               |                            |
| 4                        | Date Création : 22/04/2014 Date modification : 22/04/2014 Utilisateur : Admin |                            |
| Gérer Créer              | Créer Suppimer                                                                | Eermer                     |

Informations à renseigner sur un mandat de prélèvement SEPA :

N° Mandat : information obligatoire et unique dans la base de données, correspond au numéro de RUM

N° Client : le numéro de client de rattachement est obligatoire. Sur une fiche client, seuls les mandats existant pour le client seront proposés en affectation à l'IBAN/BIC.

**Type de Mandat :** Seul le mandat de type « CORE » est actuellement géré. Cela correspond à un prélèvement ordinaire en Euros qui remplace tous les prélèvements nationaux de l'espace SEPA. Le type « B2B » correspond à des prélèvements interentreprises dits « SDD B to B ». Ce type est réservé aux entreprises, professionnels et associations mais le type « CORE » permet aussi des opérations entre ces types d'opérateurs.

**Type de Paiement :** Le mode « récurrent » sera utilisé si des prélèvements sont réalisés de manière régulière au client, le mode « Ponctuel » étant réservé à une unique opération effectuée.

Le type de paiement ne peut être modifié que si la rubrique « Nombre de prélèvements » est à 0.

**Date signature :** Information obligatoire qui sera transmise lors des opérations. Pour les **mandats migrés**, c'est-à-dire les autorisations de prélèvements existantes avant la migration SEPA, **indiquer obligatoirement une date antérieure au 1**<sup>er</sup> février 2014.

**Type de séquence :** le type de séquence correspond à un statut qu'il est important de gérer avec soin dans les phases initiales mise en place de prélèvements ou lors d'incidents (incident de paiement ou information erronées par exemple).

- FRST (ou FIRST) : correspond au premier envoi réalisé lors de la mise en place de prélèvements récurrents. En cas d'incident de paiement ou d'informations erronées <u>lors d'un premier envoi</u>, il est nécessaire de remettre manuellement le mandat en type « FRST » avant d'effectuer un nouvel envoi.
- **RCUR** : correspond au statut d'un mandat récurrent lorsqu'un premier envoi a été effectué avec succès. Ce statut est celui normalement positionné dès lors que des opérations régulières sont réalisées avec le client sur ce mandat. En

cas d'incident de paiement ou d'informations erronées sur un envoi de type « RCUR », la réémission du prélèvement se fera avec le type « RCUR ».

- **FNAL** (ou FINAL) : correspond à l'envoi d'une opération finale d'une suite d'envois d'une série prévue.
- **OOFF** : Ce type de statut est le seul utilisable dans le cas d'un mandat ponctuel.

**Nombre de prélèvements :** cette rubrique est gérée en automatique par Vinistoria. A chaque émission de prélèvement pour ce mandat, le compteur est automatiquement incrémenté.

Si nécessaire, un clic-droit sur la rubrique « Nombre de prélèvements » est possible afin de réaliser une opération nommée « Diminuer le Nombre de prélèvements d'une unité ». Cette fonction peut s'avérer utile pour refaire un envoi en mode FRST par exemple.

## Informations sur les fiches tiers (clients / fournisseurs)

Une fois les mandats mémorisés, il faut compléter les informations d'IBAN/BIC et de mandat rattachés.

Cette opération est réalisée en fiche tiers sur l'onglet « Facturation » :

| 😰 Gestion des Clients                             |                                                                     |
|---------------------------------------------------|---------------------------------------------------------------------|
| N* Client 3025 Code :                             | Rais. Soc. 📃 🖌 🖌 🖌                                                  |
| Nom 1                                             | Adresse (1)                                                         |
| Nom 2                                             | Adresse (2)                                                         |
| Civilité 🛛 🖗                                      | CP / Ville 📃 😥 📃                                                    |
| Téléphone Fax                                     | Portable Masquer dans les listes                                    |
| Codes Critères Tarification Facturation Livraison | Identification Divers Statistiques Documents Historique Traitements |
| I Par Defaut N* Banque Banque Agence bancaire     | IBAN BIC/SWIFT Référence du mandat de prélèvement 🔬                 |
| I SANQUE DU NORD                                  | FR76 1234 5000 0011 1111 1111 122 BICBICBIC45 AML001112458          |
|                                                   | ▲ 1                                                                 |
| Nature : Export hors UE                           | ité relevé 🔽 Mode rèal. 🕼                                           |

Noter la possibilité de spécifier un IBAN par défaut dans le cas où plusieurs IBAN sont mémorisés pour un client ou un fournisseur

La « Référence du mandat de prélèvement » n'est obligatoire qu'en cas de réalisation de prélèvements sur le compte du client.

Pour obtenir la liste des mandats enregistrés pour ce client, cliquer sur le bouton situé en fin de rubrique.

Sur les fiches fournisseurs, afin de réaliser des virements, la notion de mandat n'est pas utilisée.

# Gestion des règlements et envois

Saisie des règlements

Nous vous conseillons de ne saisir vos opération de règlement de type prélèvement client ou virement fournisseur SEPA que lorsque l'ensemble des paramètres sur les fiches tiers seront renseignés (IBAN/BIC/RUM).

En effet, dans le cas contraire, il vous faudra revenir modifier les règlements avant l'émission vers votre banque, les informations décrites ci-dessous pouvant alors être incomplètes.

Nous vous rappelons que la norme SEPA ne prend en charge que des opérations libellées en **Euro**. De ce fait, tout paiement exprimé dans une autre devise sera transmis refusé sur une contrepartie de type « SEPA ».

**Important :** La date d'échéance d'un paiement de type SEPA doit obligatoirement être supérieure à la date d'émission (date de génération du fichier) de :

- 1 jour en cas de virement fournisseur
- 6 jours en cas d'un premier prélèvement client (mode FRST)
- 3 jours en cas de prélèvement client récurrent (mode RCUR)
- La date d'échéance ne doit pas correspondre à un samedi, un dimanche ou un jour férié. Cette dernière contrainte n'est pas bloquante

Lors de la saisie des règlements, de nouvelles rubriques sont stockées dans la ligne de règlement dès lors que l'on saisit un prélèvement ou un virement :

| 9 | Exercise des Règlements |               |          |          |     |         |                             |         |             |            |                        |                    |       |             |
|---|-------------------------|---------------|----------|----------|-----|---------|-----------------------------|---------|-------------|------------|------------------------|--------------------|-------|-------------|
|   | EB.                     | èglements     |          |          |     |         |                             |         |             |            |                        |                    |       |             |
|   |                         | N* Règlemer   | N* Clier | Client   |     | Contre  | Mode Règlement              | Montant | Date Règlem | Date Echéa | Désignation            | Banque             | RIB   | BIC/SWIFT   |
|   |                         | 13001945      | 30019    |          |     | PRL     | PRELEVEMENTS                | 500.00  | 08/01/2014  | 08/02/2014 | Prelevement Périodique | BNP PARIBAS        | FR76J | BNPAFRPPXXX |
|   | Þ                       | 13001950      | 40999    |          |     | PRL     | PRELEVEMENTS                | 250.53  | 08/01/2014  | 15/01/2014 | Solde Facture          | SG LILLE METROPOLE | FR76  | SOGEFRPPXXX |
|   |                         | 13001951      | 40999    |          |     | PRL     | PRELEVEMENTS                | 480.88  | 08/01/2014  | 31/01/2014 | Solde Facture          | SG LILLE METROPOLE | FR76  | SOGEFRPPXXX |
|   |                         | -             |          |          |     |         |                             |         |             |            |                        |                    |       |             |
|   | 1                       | (             |          |          |     |         |                             |         |             |            |                        |                    |       |             |
|   | Т                       | otal Règlemer | ts : 1 : | 231.41 € | Res | te à Im | iputer: <mark>0.00 €</mark> |         |             |            |                        |                    |       |             |

La zone « **BIC/SWIFT** » est intégrée avec l'IBAN, mais aussi la « Référence du mandat de prélèvement » s'il s'agit d'une contrepartie de type prélèvement SEPA.

La « **Désignation du règlement** » est une information envoyée au tiers afin de lui indiquer le motif de paiement (Factures XXXXXXX, XXXXXXX,...). Cette information est automatiquement générée par votre logiciel lors de l'envoi SEPA, aucune saisie n'est obligatoire.

Deux autres rubriques sont valorisées par défaut :

- La « Catégorie de raison de paiement » est initialisée par défaut à « TRAD », soit « paiement commercial »
- La « **Raison de paiement** » est initialisée par défaut à « GDDS », soit « Paiement d'achat ou de vente de biens »

| BIC/SWIFT    | Référence du mandat | Référence tiré Catégorie de raison de paiement | Raison de paiement | Devise | Taux Devise | TVA | Date de dernière | Date de créati |
|--------------|---------------------|------------------------------------------------|--------------------|--------|-------------|-----|------------------|----------------|
| BNPAFRPP XXX | RIEM1400001         | TRAD                                           | GDDS               | EUR    | 1           | 6   | 08/01/2014       | 08/01/2014     |
| SOGEFRPPXXX  | LGII1300002         | TRAD                                           | GDDS               | EUR    | 1           | 6   | 08/01/2014       | 08/01/2014     |
| SOGEFRPPXXX  | LGII1300002         | TRAD                                           | GDDS               | EUR    | 1           | 6   | 08/01/2014       | 08/01/2014     |

Ces deux dernières informations peuvent être modifiées si nécessaire en fonction des besoins de chacun mais ce n'est pas une obligation de respecter strictement une codification en rapport avec la nature du paiement.

Dans le cas de virements fournisseurs, ces deux rubriques sont valorisées à « SUPP » qui correspond à « Paiement fournisseur ».

#### Envoi des prélèvements et virements

#### Prélèvements

L'envoi est réalisé à partir de la fenêtre de « Bordereau de Remise / ETEBAC ».

Afin d'effectuer un envoi de prélèvements SEPA, indiquer dans cette fenêtre obligatoirement la contrepartie à utiliser, puis sélectionner les prélèvements souhaités.

Le bouton de génération du « Fichier PRELEVEMENT SEPA » n'apparaît que si la contrepartie sélectionnée est bien de type « SEPA » :

| • | 😰 Bo                                                       | Bordereau de Remise / Fichier ETEBAC |             |             |              |               |         |                |         |        |                  |            |         |             |             |                |                | - • •        |  |
|---|------------------------------------------------------------|--------------------------------------|-------------|-------------|--------------|---------------|---------|----------------|---------|--------|------------------|------------|---------|-------------|-------------|----------------|----------------|--------------|--|
|   |                                                            | N* Client :                          | E Star      | ) N° règlen | ment :       |               |         |                |         |        |                  |            |         |             |             |                |                |              |  |
|   |                                                            | Nom :                                |             |             |              | Date          | de rè   | glement du :   |         | _      | 15 au: 77        |            | 15      |             |             |                |                |              |  |
| ł |                                                            | Nom 2 :                              |             |             |              | ſ             | Con     | trepartie :    | PRL     | Ð      |                  | ~          | ~       |             |             |                |                |              |  |
|   | Raiso                                                      | n Sociale :                          |             |             |              |               | Lotte   |                |         | ~      | -                |            |         | <b>S</b>    |             |                |                |              |  |
|   |                                                            | CP / Ville                           |             | <b>\$</b>   |              |               | 00      | u on           | ion     | •      | Tous             |            | ~~      | <b>~</b>    |             |                |                |              |  |
|   |                                                            | Télépho                              | one         |             |              | Entrepôt :    |         | 😵 🔤 Bord       | ereaux  | / Fich | nier ETEBAC      |            |         |             |             |                |                |              |  |
|   |                                                            | Utilisate                            | ur:         |             |              | Contrat :     |         | 8              | Non R   | emis 🤇 | Remis 1          | 1° Bordere | au :    |             |             |                |                |              |  |
|   |                                                            | Pa                                   | ys : \$     | Ð           | 9            | Secteur Géo : |         | 🤣 Date B       | lordere | au du  | 1: // I          | au 77      |         | 5           |             |                |                |              |  |
|   |                                                            | Catégor                              | rie : 🔄 🖇   | Ð           | 1            | Prop/Gérant : |         |                |         |        |                  |            |         |             |             |                |                |              |  |
|   |                                                            | Class                                | se:         | e           | Моу          | en Paiement : |         | <b>199</b> — Ш | egleme  | nts    | C Acomptes       |            | ous     |             |             |                |                |              |  |
|   | N° tarif : 💭 🤣 RLV / PRLV : 🔄 🐼 Type de contrat : Normal 💌 |                                      |             |             |              |               |         |                |         |        |                  |            |         |             |             |                |                |              |  |
|   |                                                            | Hepresenta                           | nt: 🔄 🖁     | Ø           | Date E       | chéance du :  | 22/04   | 4/2014 🗊 a     | u 01/0  | 15/201 | 14 15 N° comm    | ande :     |         |             |             |                |                |              |  |
|   | l r                                                        |                                      |             |             |              |               |         |                |         |        | N° Mes           | sage :     |         |             |             |                |                |              |  |
|   |                                                            | lype                                 | montant : 🗛 | ucun        | r            |               |         |                |         |        |                  |            |         |             |             |                |                |              |  |
|   |                                                            | 0 <= 0                               | ) = (•) >=  |             | Valeur       |               |         |                |         |        |                  |            |         |             |             |                |                |              |  |
|   | N°                                                         | Règlement                            | N* Client   | Nom 1       |              | Nom 2         | Rais    | Contrepartie   | Devise  | TVA    | A Date Règlemeni | Mtt TTC    | Montant | Taux Devise | Désignation | Référence tiré | Banque         | RIB 🔺        |  |
|   |                                                            | 13008322                             | 10031       | 9 SéME AVE  | ENUE         | VIDAL         | 1 4 6 6 | PRL            | EUR     | 1      | 22/04/2014       | 121.45     | 121.45  | 1           |             |                | CREDIT AGRICUL | E FR76 1910E |  |
|   | μ.                                                         | 14000001                             | 10041       | Z ASSULIA   | TION AP      | LUTAU STEP    | A33     | FRL            | EUR     |        | 22/04/2014       | 3.84       | 3.84    | 1           |             |                | CREDIT TRUC    | FH78 30002   |  |
| 1 |                                                            |                                      |             |             |              |               |         |                |         |        |                  |            |         |             |             |                |                | -            |  |
|   | •                                                          |                                      |             |             |              |               |         |                |         |        |                  |            | _       |             |             |                |                | ۴.           |  |
|   |                                                            | <u>B</u> ordereau                    | de remise   |             | <u>D</u> épa | pinter        |         | Fichier ETEE   | AC      | Fi     | ichier PRELEVEM  | ENT SEP    | J       |             |             |                |                | Eermer       |  |

**Remarque importante :** grâce à la norme SEPA, il est possible de sélectionner des prélèvements ayant des dates d'échéances différentes ce qui rend la transmission plus facile, une seule sélection pouvant être faite pour tout envoyer. Dans ce cas, plusieurs lots seront générés dans le même fichier.

Une fois la sélection effectuée, cliquer sur le bouton « Fichier PRELEVEMENT SEPA » pour effectuer la génération.

Une fenêtre s'ouvre, la compléter comme suit :

| 🔮 Bordereau de Remise / Fichier ETEBAC                                                       |                                                    |
|----------------------------------------------------------------------------------------------|----------------------------------------------------|
| N° Client : 🛛 😥 N° règlement :                                                               |                                                    |
| Nom : Date de r                                                                              | èglement du : 🛛 🛐 au : 🖊 / 🖉                       |
| Nom 2 : 👘 😨 Prélèv                                                                           | rement SEPA                                        |
| Raison Sociale :                                                                             |                                                    |
| B.                                                                                           | anque de remise : BPC 😥 Banque Populaire de Crédit |
| Téléphone Ent                                                                                | Mode Test Date de remise : 22/04/2014 3            |
| Paus: C Secteur                                                                              |                                                    |
| Catégorie : 😥 Prop/G Fichier d                                                               | de configuration : SEPAPrelevement                 |
| Classe : 😥 Moyen Pair Chem                                                                   | in de destination : [C:\_copie\SEPA\               |
| N* tarif : 🛛 😥 🛛 RLV / I Fichi                                                               | er de destination :  SEPA_Prelvt_xxxx.txt          |
| Représentant : 🛛 😥 Data Echéan                                                               |                                                    |
|                                                                                              |                                                    |
| Type montant : Aucun                                                                         |                                                    |
| C <= C = · >= C <> Valeur                                                                    |                                                    |
| N° Règlement N° Client Nom 1 Nom 2                                                           | Banque RIB                                         |
| 13008322     100319     8èME AVENUE     VIDA     14000001     100412     ASSOCIATION AN LOX4 | CREDIT ABRICOLE FR76 1910                          |
|                                                                                              | ancer                                              |
|                                                                                              |                                                    |
|                                                                                              | •                                                  |
| Bordereau de remise Dépointer                                                                | Fichier ETEBAC Fichier PRELEVEMENT SEPA            |

Indiquer obligatoirement la « Banque de remise ».

S'il s'agit d'un test à effectuer avec cette banque, cocher la case « Mode Test » et dans ce cas :

- La date de remise est modifiable (en mode normal c'est obligatoirement la date du jour)
- Le chemin de destination est initialisé avec le chemin de test

#### Virements

L'envoi est réalisé à partir de la fenêtre de « Bordereau de Remise / Fichier virement ».

Afin d'effectuer un envoi de virements SEPA, indiquer dans cette fenêtre obligatoirement la contrepartie à utiliser, puis sélectionner les virements souhaités. Le bouton de génération du « Fichier VIREMENT SEPA » n'apparaît que si la contrepartie sélectionnée est bien de type "SEPA » :

| 🔮 Bordereau de    | Remise / Fi | chier Virement |        |       |               |        |     |                                                                                                    |               |          |          |             |                   | ×     |
|-------------------|-------------|----------------|--------|-------|---------------|--------|-----|----------------------------------------------------------------------------------------------------|---------------|----------|----------|-------------|-------------------|-------|
| N* Fourn. :       | Ø           | N* règlement : |        |       |               |        |     |                                                                                                    |               |          |          |             |                   |       |
| Nom :             |             |                | Date   | de rè | èalement du : |        |     | 15 au: 77                                                                                                    | 15            |          |          |             |                   |       |
| Nom 2 :           |             |                |        | Co    | ntrepartie :  | VIF    | Ð   | The second second second second second second second second second second second second second second second se |               | -        |          |             |                   |       |
| Raison Sociale :  |             |                |        | Leit  | iés .         |        | ~   |                                                                                                    |               | 1        |          |             |                   |       |
| CP / Ville        |             | 8              |        | Οl    | Jui O.M       | Non    | ۲   | lous                                                                                                    |               | ~        |          |             |                   |       |
| N* Règlement      | N° Fourn.   | Nom 1          | Nom 2  | Rais  | Contrepartie  | Devise | TVA | Date Règlement                                                                                                  | Date Echéance | Mtt TTC  | Montant  | Taux Devise | Désignation       | R 🔺   |
| 1400002           | 54          | ROXANE         |        |       | VIF           | EUR    | 1   | 28/04/2014                                                                                                    | 28/04/2014    | 4 259.45 | 4 259.45 | 1           |                   |       |
| 14000003          | 54          | ROXANE         |        |       | VIE           | EUR    | 1   | 28/04/2014                                                                                                    | 30/04/2014    | 877.76   | 877.76   | 1           |                   |       |
| 1400004           | 54          | RUXANE         |        |       | VIE           | EUR    | 1   | 28/04/2014                                                                                                    | 30/04/2014    | 363.29   | 363.25   | 1           |                   |       |
|                   |             |                |        |       |               |        |     |                                                                                                    |               |          |          |             |                   | Ξ     |
|                   |             |                |        |       |               |        |     |                                                                                                    |               |          |          |             |                   |       |
|                   |             |                |        |       |               |        |     |                                                                                                    |               |          |          |             |                   |       |
|                   |             |                |        |       |               |        |     |                                                                                                    |               |          |          |             |                   |       |
|                   |             |                |        |       |               |        |     |                                                                                                    |               |          |          |             |                   |       |
|                   |             |                |        |       |               |        |     |                                                                                                    |               |          |          |             |                   |       |
|                   |             |                |        |       |               |        |     |                                                                                                    |               |          |          |             |                   |       |
|                   |             |                |        |       |               |        |     |                                                                                                    |               |          |          |             |                   |       |
|                   |             |                |        |       |               |        |     |                                                                                                    |               |          |          |             |                   |       |
|                   |             |                |        |       |               |        |     |                                                                                                    |               |          |          |             |                   |       |
|                   |             |                |        |       |               |        |     |                                                                                                    |               |          |          |             |                   | Ψ.    |
|                   |             |                |        |       |               |        | _   |                                                                                                    |               |          |          |             |                   | •     |
| <u>B</u> ordereau | de remise   | <u>D</u> épo   | pinter |       |               |        |     | Fichier VIREMEN                                                                                                 | IT SEPA       |          |          |             | <b>•</b> <u>•</u> | ermer |

De la même manière que pour les prélèvements, les virements peuvent être générés avec plusieurs dates d'échéance dans un même fichier sous forme de différents lots.

Les modalités de génération du fichier des virements fournisseurs sont identiques à celles des prélèvements.

#### Mode Test

Ce mode test doit être systématiquement utilisé pour effectuer les premiers envois de validation avec votre banque.

Celle-ci doit être informée au préalable de vos envois en mode tests. Elle vous fournira alors un compte de test pour télécharger les fichiers.

Une fois les tests jugés corrects, il vous suffira de prévenir votre banque de la fin des tests et de réaliser vos envois de prélèvements définitifs.

Principales différences entre le mode test et le mode réel :

- En mode test, même s'il y a des erreurs de cohérence dans le fichier, celui-ci est systématiquement généré afin qu'il puisse être analysé si nécessaire.
   Si vous êtes en mesure de rectifier les erreurs (problème BIC non renseigné ou invalide, daté d'échéance invalide, caractère non supporté, etc...) vous pouvez les réaliser avant de générer à nouveau le fichier de test, mais cela implique de supprimer ce fichier avant de faire un nouvel essai.
- En mode test, le numéro de message SEPA est systématiquement renseigné à 9999999 alors qu'en mode réel le numéro de séquence début à 1 puis est incrémenté à chaque envoi.
- Quel que soit le résultat d'un envoi en mode test, les règlements ne sont pas pointés (renseignement d'un numéro de bordereau), ce qui permet de les modifier voire de les supprimer de manière libre.
- En mode réel, si des anomalies sont détectées sur au moins un des prélèvements ou virements, le fichier n'est pas généré.
- En mode réel, seule une anomalie sur un caractère non autorisé génère tout de même un fichier de prélèvement ou virement. Dans ce cas, il faudra supprimer le fichier généré, effectuer la correction puis refaire la génération.

La liste des caractères autorisés dans un fichier SEPA sont les suivants :

#### abcdefghijklmnopqrstuvwxyz ABCDEFGHIJKLMNOPQRSTUVWXYZ 0123456789 /-?:()., "+Espace

Les caractères accentués utilisés dans les noms de clients ou adresses sont automatiquement transformés par Gestcom lors de l'envoi des fichiers grâce au fichier « SEPACorrespondance », cependant certains caractères ne peuvent être convertis automatiquement et doivent être modifiés dans la table d'origine (les fichiers clients, etc...). Par exemple le caractère « & » (et commercial) provoquera systématiquement une anomalie.

# Dans le fichier XML généré les anomalies de caractères non autorisés sont repérées par la séquence « \$\$ERROR ».

Lors de la génération d'un fichier SEPA, si des anomalies sont détectées, vous obtenez un rapport complet et détaillé dans la fenêtre de génération :

| 🧐 Bordereau de Remise / Fichier ETEBAC                              |                                                                                                    |
|---------------------------------------------------------------------|----------------------------------------------------------------------------------------------------|
| N° Client : 🛛 😥 N° règlement :                                      | 🔮 Prélèvement SEPA                                                                                                    |
| Nom :                                                               | Banque de remise : BPC & Banque Populaire de Crédit<br>Mode Test V Date de remise : 22/04/2014 3                                                                                                    |
| Téléphone Entrepó                                                   | Fichier de configuration : SEPAPrelevement                                                                                                    |
| Utilisateur : Contra                                                | Chemin de destination : C:\_copie\SEPA TEST\                                                                                                    |
| Pays : 🧱 🖗 Secteur Gé                                               | Fichier de destination : SEPA_Prelvt_xxxx.txt                                                                                                    |
| Catégorie : 🔤 🖗 🛛 Prop/Gérar                                        |                                                                                                    |
| Classe : 🖗 Moyen Paiemer                                            |                                                                                                    |
| N* tarif : 🔛 👰 🛛 🛛 RLV / PRL'                                       | Règlement N° 13008322 : Champ NomDebiteur (8EME AVENUE & CD VIDAL) contient des caractères non autorisés à la norme SEPA<br>Béglement N° 13008322 : Date Echéance (25/04/2014) non valide. Délai de présentation interbancaire non respecté |
| Représentant : Service de La Constance d                            | Test termé : le filier rest pas valide                                                                                                    |
| Type montant:     Aucun       C <= C = C ⇒ C ⇔ Valeur               |                                                                                                    |
| In Reglement N° Client Nom I Nom 2      Inosta 8 AME AVENUE & VIDAL |                                                                                                    |
| 1000001 100412 ASSOCIATION AF LOYAU S                               |                                                                                                    |
| Bordereau de remise Dépointer                                       | Fichier ETEBAC Fichier PRELEVEMENT SEPA                                                                                                    |

Dans l'exemple suivant, un règlement a été refusé pour deux raisons différentes :

 Règlement N° 13008322 : Champ NomDebiteur (8EME AVENUE & CO VIDAL) contient des caractères non autorisés à la norme SEPA

Ici, c'est le caractère « & » qui provoque l'anomalie. Il faut modifier le nom du client dans sa fiche, supprimer le fichier test généré et recommencer.

 Règlement N° 13008322 : Date Echéance (25/04/2014) non valide, Délai de présentation interbancaire non respecté

Le test a été réalisé sur un mandat n'ayant jamais été utilisé en norme SEPA. De ce fait le délai de présentation est de 6 jours minimum, la date d'émission étant au 22/04/2014 et la date d'échéance au 25/04/2014 ce délai n'est pas respecté.

Il faut donc modifier la date d'échéance du règlement au 28/04/2014 minimum, supprimer le fichier test généré et recommencer.

En cas de génération correcte des opérations, la fenêtre affiche le message suivant :

| r | Prélèvement SEPA                                                          |                                                   |          |  |
|---|---------------------------------------------------------------------------|---------------------------------------------------|----------|--|
|   | Banque de remise :                                                        | BPC 🥪 Banque Populaire de Crédit                  |          |  |
|   | Mode Test                                                                 | ✓ Date de remise : 22/04/2014 15                  |          |  |
|   | Fishing da service services a                                             | CERAD-shares and                                  |          |  |
|   | Fichier de configuration :                                                |                                                   | <b>•</b> |  |
|   | Chemin de destination :                                                   | C:\_copie\SEPA TEST\                              |          |  |
|   | Fichier de destination :                                                  | SEPA_Prelvt_xxxx.txt                              | Ø        |  |
|   | Génération en cours<br>TEST terminé sans erreur<br>N° Message SEPA Généré | :                                                 | 4        |  |
|   | Le fichier a bien été généré                                              | é dans : C:\_copie\SEPA TEST\SEPA_Prelvt_xxxx.txt |          |  |
| N | Noter le numéro                                                           | de message SEPA généré 99999999 en mode           | e test.  |  |

#### Mode réel

En mode génération réelle, c'est-à-dire lors d'une exploitation pour envoi à la banque de prélèvements réels, le message généré est le suivant si tout se passe correctement :

|   | 😰 Prélèvement SEPA           |                                            |          |
|---|------------------------------|--------------------------------------------|----------|
|   | Banque de remise :           | BPC 😥 Banque Populaire de Crédit           |          |
|   | Mode Test                    | Date de remise : 22/04/2014 15             |          |
|   | Fichier de configuration :   | SEPAPrelevement                            | <b></b>  |
|   | Chemin de destination :      | C:\_copie\SEPA\                            |          |
| e | Fichier de destination :     | SEPA_Prelvt_0001.txt                       | Ø        |
|   | Génération en cours          |                                            | <b>A</b> |
| ł | N° Message SEPA Généré       | :1                                         |          |
|   | Le fichier a bien été gépéré | dens : C:\_copie\SEPA\SEPA_Prelvt_0001.txt |          |
|   |                              |                                            | <b>T</b> |
|   | ⊈— Lancer                    |                                            | Fermer   |
|   |                              |                                            |          |

Après génération du fichier, il est possible d'éditer un bordereau de remise de prélèvements SEPA dans l'écran de **Recherche des règlements**. Donc quitter l'écran de génération des prélèvements et aller en recherche des règlements, puis demander les règlements « Remis » et indique en sélection avancée le « N° Message » SEPA (voir ci-dessus).

| 😰 Recherche Règlement                                                                                                    |            |
|----------------------------------------------------------------------------------------------------|------------|
| N* Client: Ø N* règlement:                                                                                                    |            |
| Nom : Date de règlement du : II au : II                                                                                                    |            |
| Nom 2:                                                                                                    |            |
| Raison Sociale :                                                                                                    |            |
|                                                                                                    |            |
| Téléphone Entrepôt : 😥 Bordeteaux / Fichier ETEBAC                                                                                                    |            |
| Utilisateur : Contrat : 😥 🖒 Non Remis 🕫 Remis N* Bordereau :                                                                                                    |            |
| Pays: 🖉 Secteur Géo: 📝 🌮 Date Bordereau du : 🗊 au 🗊                                                                                                    |            |
| Catégorie : 🖉 Prop/Gérant : 🔤 🖗                                                                                                    |            |
| Classe : 🖉 Moyen Paiement : 🖉 Pelglements Cacomptes Tous                                                                                                    |            |
| N* tarif: 🖉 RLV / PRLV / PRLV |            |
| Représentant : Que Date Echéance du : 13 au 13 N° commande :                                                                                                    |            |
|                                                                                                    |            |
| Type montant : Aucun                                                                                                    |            |
| $ \  \  \cap \  \  \leftarrow \  \  \cap \  \  \leftarrow \  \  \cap \  \  \leftarrow \  \  \cap \  \  \leftarrow \  \  \cap \  \  \leftarrow \  \  \cap \  \  \leftarrow \  \  \cap \  \  \leftarrow \  \  \cap \  \  \cap \  \  \cap \  \  \cap \  \  \cap \  \ $                                                                                                    |            |
| N* Règlement N* Client Nom 1 Nom 2 Rais. Soc. Contrepartie Devise TVÀ Date Règlement Mitt TTC Montant Taux Devise Désignation. Référence trie Banque RIB Bordereau D                                                                                                    | ate Bord 🔺 |
| 1 3008322         1 00319         84ME AVENU VIDAL         PRL         EUR         1         22/04/2014         121.45         1         CREDIT FR76 19106 00840 436296232         1090 2                                                                                                    | 3/04/201   |
| 14000001 100412 ASSOCIATIO1 LOYAU STEP ASSOCIATIO1 PRL EUR 1 22/04/2014 9.84 9.84 1 CREDIT FR78 30002 01642 000007086 1080 2                                                                                                    | 3/04/201   |
|                                                                                                    |            |
|                                                                                                    | •          |
|                                                                                                    |            |
| Liter                                                                                                    | F Fermer   |

En mode « Liste », choisir l'état nommé « Prélèvements SEPA ».

Cet état permet d'obtenir la liste des prélèvements générés dans le fichier SEPA sous le numéro de message indiqué.

La notion de numéro de message correspond en fait au numéro de fichier généré.

Lors de la génération, chaque groupe homogène de date d'échéance, type séquence RUM donne lieu à un lot différent dans le fichier. Ce numéro de lot correspond au numéro de bordereau enregistré sur chacun des règlements.

|                                                                                | Tél :<br>Fax :                                                                     |                                                    |                                                          |                                                  |
|--------------------------------------------------------------------------------|------------------------------------------------------------------------------------|----------------------------------------------------|----------------------------------------------------------|--------------------------------------------------|
|                                                                                | mail :                                                                             | .fr                                                |                                                          |                                                  |
|                                                                                | F                                                                                  | rélèvem                                            | ents s                                                   | SEPA                                             |
| Contrepartie : PRL<br>N° Message : 1<br>Règlements<br>Type de contrat : Normal |                                                                                    |                                                    |                                                          |                                                  |
| Message SEPA N° :                                                              | 1 Banque de remise : Banq                                                          | que Populaire de                                   | Crédit                                                   |                                                  |
| Date d'envoi : 22/04/                                                          | 2014 14:58:20 BIC : CCB                                                            | PFRPPMAR                                           |                                                          |                                                  |
|                                                                                | N° Compte : FR76                                                                   | 6                                                  |                                                          |                                                  |
|                                                                                |                                                                                    |                                                    |                                                          |                                                  |
|                                                                                |                                                                                    |                                                    |                                                          |                                                  |
| Lot N°: 1090                                                                   | Type de Séquence : FRST                                                            | Date d'éch                                         | éance: 28                                                | 3/04/2014                                        |
| Lot N° : 1090                                                                  | Type de Séquence : FRST<br>Référence Unique de Mandat                              | Date d'éch                                         | éance: 28<br><sub>Date</sub>                             | 8/04/2014<br>Montant                             |
| Lot N° : 1090<br>Client                                                        | Type de Séquence : FRST<br>Référence Unique de Mandat<br>++CLT100319               | Date d'éch<br>N° Règlement<br>13008322             | éance : 28<br>Date<br>22/04/2014                         | 8/04/2014<br>Montant<br>121.45                   |
| Lot N° : 1090                                                                  | Type de Séquence : FRST<br>Référence Unique de Mandat<br>++CLT100319<br>-CLT100412 | Date d'éch<br>N° Règlement<br>13008322<br>14000001 | éance : 28<br>Date<br>22/04/2014<br>22/04/2014           | 8/04/2014<br>Montant<br>121.45<br>9.84           |
| Lot N° : 1090                                                                  | Type de Séquence : FRST<br>Référence Unique de Mandat<br>++CLT100319<br>-CLT100412 | N° Règlement<br>13008322<br>14000001<br>Total I    | éance : 28<br>Date<br>22/04/2014<br>22/04/2014<br>Remise | 3/04/2014<br>Montant<br>121.45<br>9.84<br>131.29 |

Cet état reprend le détail du message avec le détail des lots générés.

Cette procédure est identique pour les envois de virements fournisseurs, l'état se nomme « Virement SEPA » :

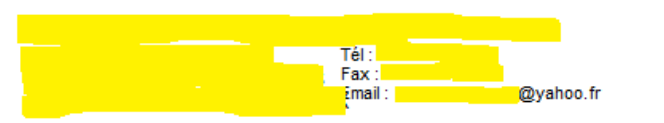

# **Virements SEPA**

٦

N° Message : 1 Date de règlement du : 28/04/2014 Règlements Type de contrat : Normal

| Message SEPA N°: 1              | Banque de remise : Crédit Mutuel |  |
|---------------------------------|----------------------------------|--|
| Date d'envoi : 28/04/2014 12:11 | BIC : CMCIFR2                    |  |
|                                 | N° Compte : FR7610278            |  |
|                                 |                                  |  |

| Lot N°: 1   |             | Date d'échéance : 29/04/2014 |            |          |  |  |
|-------------|-------------|------------------------------|------------|----------|--|--|
| Fournisseur | Désignation | N° Règlement                 | Date       | Montant  |  |  |
| ROXANE      |             | 14000002                     | 28/04/2014 | 4 259.45 |  |  |
|             |             | Total                        | Remise     | 4 259.45 |  |  |

| Lot N°: 2   | Date d'échéance : 30/04/2014 |              |            |          |  |
|-------------|------------------------------|--------------|------------|----------|--|
| Fournisseur | Désignation                  | N° Règlement | Date       | Montant  |  |
| ROXANE      |                              | 14000003     | 28/04/2014 | 877.76   |  |
| ROXANE      |                              | 14000004     | 28/04/2014 | 363.25   |  |
|             |                              | Total        | Remise     | 1 241.01 |  |
|             |                              | Total        | Message    | 5 500.46 |  |

## Cas de paiements SEPA sur des contreparties avec gestion d'effet

La gestion des effets permet de générer une écriture comptable sur un compte d'effet à recevoir dès la saisie du règlement.

Par la suite, après remise de l'effet (ou du prélèvement à échéance), une écriture comptable solde le compte d'effet à recevoir pour mouvementer le compte de banque.

Dans ce cas, des écritures comptables sont générées avant d'effectuer la génération du fichier SEPA. Lors de ce report comptable, si des dates d'échéance sont incohérentes au sens de SEPA (délai de présentation trop court), un message d'avertissement est généré pour que l'utilisateur soit informé de cette anomalie.

| 🔮 Validation Export Comptable                                                                                                    |                                                                                                    |  |
|----------------------------------------------------------------------------------------------------|----------------------------------------------------------------------------------------------------|--|
| Type de Report : Réglements                                                                                                    | N* Provisoire de Report : 24                                                                                                   |  |
| N° Ordre Ecri         Date Ecriture         Désign           0         22/04/2014         88ME A           10         22/04/2014         88ME A           0         22/04/2014         88ME A           0         22/04/2014         8500           10         22/04/2014         ASSO0           0         22/04/2014         LAUBE           0         22/04/2014         LAUBE           0         22/04/2014         LAUBE           0         28/04/2014         BAME A           0         28/04/2014         ASSO0           10         28/04/2014         ASSO0           10         28/04/2014         ASSO0 | Avertissement  V* Règlement 14000003 : Date Echéance (23/04/2014) non valide, Délai de présentation interbancaire non respecté |  |
| ٠                                                                                                    | OK                                                                                                    |  |
| Valider Eermer                                                                                                    | Total Crédit : 419.91                                                                                                    |  |

Ce message n'est pas bloquant mais simplement indicatif.

Toutefois, après avoir validé sur le bouton « OK » deux options s'offrent à vous :

- 1) Valider tout de même le report comptable avec ces dates d'échéances
- 2) Annuler la validation et corriger les dates d'échéances avant de refaire le report.

La seconde solution est plus correcte, car les écritures d'effet à recevoir étant générées en date d'échéance, le résultat en comptabilité sera plus juste.

#### Remarque importante :

Si le report comptable des effets à recevoir est réalisé, il est toujours possible de modifier certaines zones des règlements afin que la génération de paiement SEPA soit cohérente et possible.

Les rubriques qui restent modifiables après ce premier report comptable sont :

- La date d'échéance du règlement
- La désignation du règlement
- L'IBAN
- Le BIC
- Le RUM
- La catégorie de raison de paiement
- La raison de paiement

# Gestion des rejets effectués par la banque

Malgré les différents tests de cohérence réalisés dans Gestcom, il est possible que la banque qui réceptionne les prélèvements ou virements SEPA en rejette une partie pour des raisons diverses indétectables dans votre logiciel :

- Insuffisance de provisions du client prélevé
- BIC ou IBAN erroné
- Problème de séquence de prélèvement
- Etc...

Dans ce cas, il sera nécessaire de ne renvoyer que les prélèvements ou virements rejetés après avoir traité la cause de ce rejet.

Pour pouvoir refaire l'envoi d'un prélèvement ou virement qui a été refusé par la banque, vous devez dépointer l'envoi dans la fenêtre de « Bordereau de Remise / ETEBAC » ou « Bordereau de Remise / Fichier virement ».

Effectuez la sélection des prélèvements en renseignant :

- La contrepartie du ou des règlements à dépointer
- Choisir éventuellement la date de bordereau (date d'échéance des lots SEPA)
- Ou le numéro de lot SEPA à indiquer sur la rubrique « N° Bordereau »
- Ou le numéro de message SEPA

Une fois la liste des règlements affichés, pour une contrepartie de type SEPA il est impossible de dépointer un bordereau globalement, cette opération n'étant à faire que de manière unitaire (bouton « Dépointer » reste grisé).

| 🙆 Rorderezu de R     | emice / Fichier F                         | TERAC               |                 |               |                       |             |             |                       |              |                       |                  |
|----------------------|-------------------------------------------|---------------------|-----------------|---------------|-----------------------|-------------|-------------|-----------------------|--------------|-----------------------|------------------|
| Bordereau de la      |                                           | à des subs          | _               |               |                       |             |             |                       |              |                       |                  |
| N* Client :          |                                           | egiement:           |                 |               |                       |             |             |                       |              |                       |                  |
| Nom:                 | Nom: Date de règlement du : 13 au : // 13 |                     |                 |               |                       |             |             |                       |              |                       |                  |
| Nom 2:               |                                           | [                   | Contrepart      | tie : PRL     | 8 7                   |             |             |                       |              |                       |                  |
| Raison Sociale :     |                                           |                     | C Dui           | C Non         | · Tous                | >   🔊       |             |                       |              |                       |                  |
| CP7 Ville            | ¥L                                        |                     |                 | 0.1           | 1511: 575040          |             |             |                       |              |                       |                  |
| Téléphone            | e                                         | Entrepôt :          | ¥ [             | Bordereaux.   | FICHIER ET EBAL       |             |             |                       |              |                       |                  |
| Utilisateur          | :                                         | Contrat :           |                 | 🔅 Non Re      | emis 🖲 Remis 🔄 🛛 N*   | Border au : |             |                       |              |                       |                  |
| Pays                 | : <u> </u>                                | Secteur Géo :       | L 😵 🛛           | Date Borderea | au du : 22/04/2014 🔟  | au 30/04/2  | 014 15      |                       |              |                       |                  |
| Catégorie            | : 🌮                                       | Prop/Gérant :       | L 🖗 i           | a             |                       | <u> </u>    |             |                       |              |                       |                  |
| Classe               | : <u> </u>                                | Moyen Paiement :    | ₽ L             | C Règlemer    | nts C Acomptes        | Tous        |             | J                     |              |                       |                  |
| N° tarif             | : 🔜 🖗 👘                                   | RLV / PRLV :        | L &             |               | Type de d             | ontrat : No | mal 💌       | 1                     |              |                       |                  |
| Représentant         | : 🖗                                       | Date Echéance du :  | 11              | 15 au 77      | 15 N° commar          | de ·        |             | 1                     |              |                       |                  |
|                      |                                           | Date Echedhee du .  |                 |               |                       | uc.         |             | <b></b>               |              |                       |                  |
| Type mo              | ontant : Aucun                            | -                   |                 |               | N' Messa              | ge:         |             |                       |              |                       |                  |
| C <= C               | = () >= () ()                             | > Valeur            |                 |               |                       |             |             |                       |              |                       |                  |
| N* Règlement N       | l* Client Nom 1                           | 1 Rais Contrep      | partie Devise   | TVA Date R    | èglement Date Echéanc | e Mtt TTC   | Montant Tau | ux Devise Désignation | N° Message F | Référence tiré Banque | RIB 🔺            |
| 13008322             | 100319 8èME                               | E AVENUE PRL        | EUR             | 1 22/04/      | 2014 28/04/2014       | 121.45      | 121.45      | 1                     | 1            | CREDIT AGRICO         | E FR76 19106 008 |
| 14000001             | 100412 ASSC                               | DCIATION AN ASS PRL | EUR             | 1 22/04/      | 2014 28/04/2014       | 9.84        | 9.84        | 1                     | 1            | CREDIT TRUC           | FR78 30002 016   |
| 14000003             | 100155 L AUI                              | BERGE DIAFILIAL PRL | EUR             | 1 22/04/      | 2014 28/04/2014       | 157.33      | 157.33      | 1 TEST                | 5            | CIC BARJOLS           | FR76 10096 183 = |
| 14000005             | 100155 L AUI                              | BERGE D AF L AU PRL | EUR             | 1 22/04/      | 2014 29/04/2014       | 400.00      | 400.00      | 1                     | 6            | CIC BARJOLS           | FR76 10096 183   |
|                      |                                           |                     | an in a stiff ! |               |                       |             |             |                       |              |                       |                  |
|                      | J L Bouton inactif !                      |                     |                 |               |                       |             |             |                       |              |                       |                  |
|                      |                                           |                     |                 |               |                       |             |             |                       |              |                       |                  |
|                      | -                                         | · · · ·             | · · ·           |               |                       |             |             |                       |              |                       | 4                |
| <u>B</u> ordereau de | e remise                                  | <u>D</u> épointer   | Fichier         | ETEBAC        | Fichier PRELEVEME     | NT SEPA     |             |                       |              |                       | Fermer           |
|                      |                                           |                     |                 |               |                       |             |             |                       |              |                       |                  |

Sélectionner alors avec la souris par un clic ou CTRL-CLIC les règlements à dépointer, puis à l'aide du clic-droit choisir l'option « Dépointer » dans le menu contextuel.

| Type montant : Aucun ▼<br>C <= C = C <> Valeur |              |          |           | •              | N message. |              |         |     |                |               |       |                      |                                        |              |     |          |            |                |                 |                |     |
|------------------------------------------------|--------------|----------|-----------|----------------|------------|--------------|---------|-----|----------------|---------------|-------|----------------------|----------------------------------------|--------------|-----|----------|------------|----------------|-----------------|----------------|-----|
| Ī                                              | N* Règi      | ement N  | √° Client | Nom 1          | Rais       | Contrepartie | Devise  | TVA | Date Règlement | Date Echéance | Mtt 1 | ттс                  | Montant                                | Taux Devise  | Dés | ignation | N* Message | Référence tiré | Banque          | RIB            |     |
|                                                | 130          | 18322    | 100319    | 8èME AVENUE    | 1          | PRL          | EUR     | 1   | 22/04/2014     | 28/04/2014    | 121   | 1.45                 | 121.45                                 | 1            |     |          | 1          |                | CREDIT AGRICOLE | FR76 19106 008 | 3   |
|                                                | 140          | 00001    | 100412    | ASSOCIATION AN | ASS        | PRL          | EUR     | 1   | 22/04/2014     | 28/04/2014    | 9     | 9.84                 | 9.84                                   | 1            |     |          | 1          |                | CREDIT TRUC     | FR78 30002 016 | 3   |
|                                                | 140          | 00003    | 100155    | L AUBERGE D AF | LAL        | PRL          | EUR     | 1   | 22/04/2014     | 28/04/2014    | 157   | 7.33                 | 157.33                                 | 1            | TES | Τ        | 5          |                | CIC BARJOLS     | FR76 10096 183 | 3   |
|                                                | 140          | 00005    | 100155    | L AUBERGE D AF | LAL        | PRL          | EUR     |     | 22/04/2014     | 29/04/2014    | ~     |                      | 100.00                                 |              |     |          |            |                | CIC BARJOLS     | FR76 10096 183 |     |
|                                                |              |          |           |                |            |              |         |     |                |               | 720   | Gere<br>Impr<br>Expo | r<br>rimer<br>o <mark>rt des rè</mark> | glements     | ٠   |          |            |                |                 |                | T   |
|                                                | (            |          |           |                |            |              |         |     |                |               |       | Dépo                 | ointer                                 |              |     |          |            |                |                 | Þ              |     |
|                                                | <u>B</u> ord | lereau d | le remise | Dépo           | inter      |              | Fichier | ete | BAC Fichie     | r PRELEVEMEI  | _     | Tout                 | sélectio                               | onner Ctrl+A |     |          |            |                |                 | Ferr           | mer |

Un message d'avertissement apparaît et demande votre confirmation :

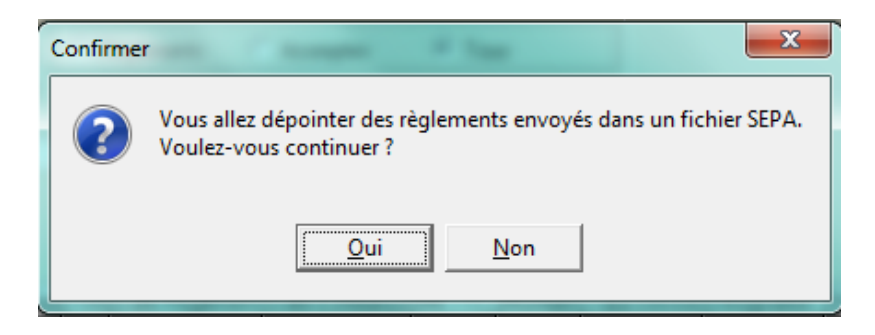

Le ou les règlements sont alors dépointés et peuvent être modifiés avant une retransmission éventuelle à la banque.

(changement d'IBAN/BIC si autre banque à débiter, modification de la date d'échéances, etc...)

Pour dépointer un Message complet si le fichier généré a été supprimé par erreur, il est possible de sélectionner l'intégralité des règlements en faisant un sélection sur le numéro de message.

Sélectionner tous les règlements à l'aide de la combinaison de touches CTRL-A et effectuer le dépointage à l'aide du menu contextuel accessible par clic-droit.

# **Structures des fichiers utilisés**

| TABLE BANKACCOUNT  |                          |        |                                                                                            |
|--------------------|--------------------------|--------|--------------------------------------------------------------------------------------------|
| Nom du champ       | Libellé                  | Туре   | Remarque                                                                                   |
| BANNOCUSTOMER      | Numéro de client/fourn.  | Entier | Liaison avec la table CUSTOMER/SUPPLIER                                                    |
| BANNOACCOUNT       | Numéro d'IBAN            | Entier | Numéro d'ordre pour le client                                                              |
| BANDEFAULT         | IBAN par défaut          | Entier | 1=Vrai, 0=Faux                                                                             |
| BANBANKCODE        | Code banque              | A(3)   | Liaison éventuelle avec la table BANK                                                      |
| BANBANKAGENCY      | Nom de l'agence bancaire | A(100) | Libellé de l'agence bancaire                                                               |
| BANIBAN            | IBAN complet             | A(34)  |                                                                                            |
| BANBIC             | BIC                      | A(11)  |                                                                                            |
| BANREFMANDATPRELEV | Code RUM                 | A(35)  | Numéro de mandat de prélèvement (Référence Unique du Mandat). Liaison avec la table MANDAT |
|                    |                          |        |                                                                                            |

# Table IBAN client/Fournisseur (BANKACCOUNT)

# Table Mandat (MANDAT)

Entête de mandat, informations générales communes à toutes les sociétés auxiliaires :

| TABLE MANDAT     |                          |        |                                                                 |  |  |
|------------------|--------------------------|--------|-----------------------------------------------------------------|--|--|
| Nom du champ     | Libellé                  | Туре   | remarque                                                        |  |  |
| MNDNOMANDAT      | Code RUM                 | A(35)  | Numéro de mandat de prélèvement (Référence Unique du<br>Mandat) |  |  |
| MNDNOCUSTOMER    | Numéro de client         | Entier | Numéro de client pour lequel le mandat est signé                |  |  |
| MNDDATECREATION  | Date création mandat     | Date   | Date système de création dans la base                           |  |  |
| MNDLASTMODIFDATE | Date modification mandat | Date   | Date système de modification dans la base                       |  |  |
| MNDUSER          | Utilisateur              | A(60)  | Nom utilisateur intervenu en dernier sur le mandat              |  |  |
| MNDTYPEMANDAT    | Type de mandat           | A(10)  | « CORE » par défaut (B2B non géré actuellement)                 |  |  |
| MNDTYPEPAYMENT   | Type de paiement         | Entier | 0 = « Récurrent », 1 = « Ponctuel »                             |  |  |
|                  |                          |        |                                                                 |  |  |

# Table Mandat par société auxiliaire (MANDATSOCAUX)

#### Détail des informations gérées par société auxiliaire :

| TABLE MANDATSOCAUX |                        |        |                                                                 |  |  |  |  |
|--------------------|------------------------|--------|-----------------------------------------------------------------|--|--|--|--|
| Nom du champ       | libellé                | Туре   | Remarque                                                        |  |  |  |  |
| MDSNOSOCAUX        | Numéro de société      | Entier | Numéro de société auxiliaire concernée                          |  |  |  |  |
| MDSNOMANDAT        | Code RUM               | A(35)  | Numéro de mandat de prélèvement (Référence Unique du<br>Mandat) |  |  |  |  |
| MDSDATESIGNATURE   | Date de signature      | Date   | Date de signature du mandat de prélèvement                      |  |  |  |  |
| MDSLASTMODIFDATE   | Date de modification   | Date   | Date système de modification dans la base                       |  |  |  |  |
| MDSTYPESEQUENCE    | Type de séquence       | A(10)  | FRST, RCUR, FNAL ou OOFF                                        |  |  |  |  |
| MDSNBPRELEV        | Nombre de prélèvements | Entier | Nombre total géré par le programme à chaque génération          |  |  |  |  |
| MDSSAVEIBAN        | Sauvegarde IBAN        | A(34)  | Ancien IBAN si modification faite                               |  |  |  |  |
| MDSSAVEBIC         | Sauvegarde BIC         | A(11)  | Ancien BIC si modification faite                                |  |  |  |  |
| MDSSAVEICS         | Sauvegarde ICS         | A(15)  | Ancien ICS émetteur si modification faite                       |  |  |  |  |
|                    |                        |        |                                                                 |  |  |  |  |

# Table Historique des émissions par Mandat (MANDATHISTO)

| TABLE MANDATHISTO  | <b>v</b> .              |         |                                                                 |  |  |  |  |
|--------------------|-------------------------|---------|-----------------------------------------------------------------|--|--|--|--|
|                    |                         |         |                                                                 |  |  |  |  |
| Nom du champ       | libellé                 | Туре    | Remarque                                                        |  |  |  |  |
| MDHNOSOCAUX        | Numéro de société       | Entier  | Numéro de société auxiliaire concernée                          |  |  |  |  |
| MDHNOMANDAT        | Code RUM                | A(35)   | Numéro de mandat de prélèvement (Référence Unique du<br>Mandat) |  |  |  |  |
| MDHNOMESSAGE       | Numéro de message       | Entier  | Numéro de message SEPA                                          |  |  |  |  |
| MDHSTATUT          | Statut de l'envoi       | Entier  | 1 = envoyé, 2 = annulé                                          |  |  |  |  |
| MDHCREATIONDATE    | Date et heure de        | DateHe  | Date et heure système de l'envoi du message SEPA                |  |  |  |  |
|                    | génération              | ure     |                                                                 |  |  |  |  |
| MDHCREATOR         | Utilisateur créateur    | A(60)   |                                                                 |  |  |  |  |
| MDHLASTMODIFDATE   | Dernière modification   | DateHe  | Date et heure de dernière modification                          |  |  |  |  |
|                    |                         | ure     |                                                                 |  |  |  |  |
| MDHLASTMODIFUSER   | Utilisateur             | A(60)   | Utilisateur ayant effectué la dernière modification             |  |  |  |  |
| MDHBORDEREAU       | Numéro de bordereau     | Entier  | Numéro de bordereau / lot d'envoi                               |  |  |  |  |
| MDHNUMPAYMENT      | Numéro de règlement     | Entier  | Numéro de règlement émis                                        |  |  |  |  |
| MDHTYPESEQUENCE    | Type séquence SEPA      | A(4)    | Code type séquence de prélèvement FRST, RCUR,                   |  |  |  |  |
| MDHDUEDATE         | Date échéance           | Date    | Date échéance du règlement                                      |  |  |  |  |
| MDHCATEGORYPURPOSE | Catégorie règlement     | A(4)    |                                                                 |  |  |  |  |
| MDHNBPRELEV        | Nombre de prélèvements  | Entier  | Nombre de prélèvements du mandat lors de l'envoi                |  |  |  |  |
| MDHCURAMOUNT       | Montant paiement        | N(15,2) |                                                                 |  |  |  |  |
| MDHIBAN            | IBAN lors du paiement   | A(16)   |                                                                 |  |  |  |  |
| MDHBIC             | BIC lors du paiement    | A(11)   |                                                                 |  |  |  |  |
| MDHICS             | ICS lors du paiement    | A(13)   |                                                                 |  |  |  |  |
| MDHSOCIALREASON    | Raison sociale émetteur | A(60)   | Lors de l'envoi                                                 |  |  |  |  |
|                    |                         |         |                                                                 |  |  |  |  |

# Détail des informations gérées par société auxiliaire :